|                                                                                                    |                                                                                                    |                                         |              | х <b>у ш у</b>         |                                                            |                                     |                                                                                             |                               |                          |                |       |      |     |    |   |
|----------------------------------------------------------------------------------------------------|----------------------------------------------------------------------------------------------------|-----------------------------------------|--------------|------------------------|------------------------------------------------------------|-------------------------------------|---------------------------------------------------------------------------------------------|-------------------------------|--------------------------|----------------|-------|------|-----|----|---|
|                                                                                                    |                                                                                                    |                                         |              |                        |                                                            |                                     |                                                                                             |                               |                          | 2019           | -10-2 | 22 改 | 定   | 三宅 | 飣 |
| Madia Daa                                                                                                    | ada MAT                                                                                                    | <u></u>                                 | ドレハ          | . <b>7</b> L _ 1       |                                                            |                                     |                                                                                             |                               |                          |                |       |      | . – | _  |   |
| Aiviedia Rec                                                                                                    |                                                                                                    | //1-                                    | rc1-         | ·×r-)                  |                                                            | _                                   |                                                                                             |                               |                          |                |       |      |     |    |   |
| 窓の<br>杜に<br>接                                                                                                    | <del></del> 続し、XMe                                                                                                    | edia Rec                                | ;ode を       | ダウンロ                   | ュードしき                                                      | ます。                                 |                                                                                             |                               |                          |                |       |      |     |    |   |
| 下記画面に                                                                                                    | こなりますた                                                                                                    | ກໍ 32bit ີ                              | でも 64        | bit でも                 | OK です                                                      | -<br>0                              |                                                                                             |                               |                          |                |       |      |     |    |   |
| 📟 「XMedia Recode                                                                                                    | 1無料の動画一把 ×                                                                                                    | +                                       |              |                        |                                                            |                                     |                                                                                             | -                             |                          | ×              |       |      |     |    |   |
| < → C ≞                                                                                                    | forest.watch.impre                                                                                                    | ess.co.jp/library                       | /software/xn | nediarecode/           |                                                            |                                     |                                                                                             |                               | ☆ 🐽                      | :              |       |      |     |    |   |
| 11 779 🗿 Neto                                                                                                    | wi 🕲 fc2 🕲 35                                                                                                    | (須シニアネット)                               | нрв 😻        | Dropbox nasumvi        | < 🔲 IE ブックマ                                                | -ク キヤノ                              | Z : PIXUS ₹                                                                                 | G Google                      |                          |                |       |      |     |    |   |
| Impre                                                                                                    | BSS INTERNET P                                                                                                    | C 73144                                 | AKIBA        | AV GAM                 | E 17-121                                                   | 450K                                | っしてカスタル線派                                                                                   |                               | (                        | <b>3</b> ,4€   |       |      |     |    |   |
| 送の注 Wate                                                                                                    | ch INTERNET P                                                                                                    | 0 1244                                  | ANDA         | AV GAM                 |                                                            | 7776                                | 31 11 1 14 14 14                                                                            |                               |                          | <b>X</b> 0×    |       |      |     |    |   |
| Entertained 変の                                                                                                    | 社 家電 C                                                                                                    | ar トラベル                                 | 仮想通貨         | Video こどもと             | :IT                                                        |                                     |                                                                                             |                               | Impres                   | s サ-           |       |      |     |    |   |
| 圧縮・解凍・ランタイ                                                                                                    | イム   ビジネス                                                                                                    | インターネット                                 | ・セキュリティ      | 画像·映像                  | ・音楽   デス                                                   | クトップ   シ                            | ステム・ファイ                                                                                     | ル                             |                          |                |       |      |     |    |   |
| -                                                                                                    |                                                                                                    |                                         |              |                        |                                                            |                                     |                                                                                             |                               |                          |                |       |      |     |    |   |
|                                                                                                    | Coursely Dive                                                                                                    | 14                                      | _            |                        |                                                            |                                     |                                                                                             | do 7 b 7                      |                          |                |       |      |     |    |   |
|                                                                                                    | Google Pixe                                                                                                    | 14                                      |              |                        |                                                            | 100                                 | 000                                                                                         |                               |                          |                |       |      |     |    |   |
|                                                                                                    | 1日たっぷり使え                                                                                                    | ବ                                       |              | -                      |                                                            |                                     | 🚽 (†1                                                                                       | すぐ購入                          |                          |                |       |      |     |    |   |
|                                                                                                    | EINIMACIAN                                                                                                    | )=                                      |              |                        |                                                            |                                     | 11-11-10                                                                                    | Managemulasis                 |                          |                |       |      |     |    |   |
|                                                                                                    |                                                                                                    |                                         |              |                        |                                                            |                                     |                                                                                             |                               |                          |                |       |      |     |    |   |
|                                                                                                    |                                                                                                    |                                         |              |                        |                                                            |                                     |                                                                                             |                               |                          |                |       |      |     |    |   |
| TOP > 简像·映像·音                                                                                                    | 音楽 > 映像 > 動廠変換                                                                                                    | > XMedia Recode                         |              |                        |                                                            |                                     | 1 m                                                                                         |                               | _                        |                |       |      |     |    |   |
| TOP > 画像 · 映像 · 音                                                                                                    | 音楽 > 映像 > 動画変換                                                                                                    | > XMedia Recode                         |              |                        |                                                            |                                     |                                                                                             | 77+4                          |                          |                |       |      |     |    |   |
| TOP > 歯像 · 映像 · 部<br>XMedia                                                                                                    | w > 映像 > 動動変換<br>Recode                                                                                                    | > XMedia Recode                         |              |                        |                                                            |                                     | 6                                                                                           | スマホ代                          | ŧ.                       |                |       |      |     |    |   |
| TOP > 南像 · 映像 · 自<br>XMedia                                                                                                    | i梁 > 映像 > 動画変換<br>Recode                                                                                                    | > XMedia Recode                         | ¢            |                        |                                                            |                                     | ĺ                                                                                           | スマホ代                          | e.                       |                |       |      |     |    |   |
| TOP > 画像 · 映像 · 部<br>XMedia                                                                                                    | w > 映像 > 動画変換<br>Recode                                                                                                    | > XMedia Recode                         | 6            |                        |                                                            |                                     | ĺ                                                                                           | スマホ代安く                        | e.                       |                |       |      |     |    |   |
| TOP > 画像 · 映像 · 辞<br>XMedia                                                                                                    | 3架 > 映像 > 動画変換<br>Recode lia Recode (3<br>0 (19/09/29)                                                                                                    | > XMedia Recode<br>32bit版)              | ¢            |                        | その杜から                                                      |                                     |                                                                                             |                               | ð.<br>?                  |                |       |      |     |    |   |
| TOP > 画像 · 映像 · 建<br>XMedia                                                                                                    | 3架 > 映像 > 動画変換<br>Recode<br>lia Recode (3<br>0 (19/09/29)                                                                                                    | > XMedia Recode<br>32bit版)              | \$           | 18<br>19               | きの杜から<br>ウンロード                                             | •                                   |                                                                                             |                               | ð.<br>?                  |                |       |      |     |    |   |
| TOP > 画像 · 映像 · 設<br>XMedia                                                                                                    | 3葉 > 映像 > 動画空換 Recode ia Recode (3) 0 (19/09/29) 括変換ソフト                                                                                                    | > XMedia Recode<br>32bit版)              | 6            | 5<br>7                 | きの杜から<br>ウンロード                                             | eme #                               |                                                                                             |                               |                          |                |       |      |     |    |   |
| TOP > 画像 · 映像 · 辞<br>XMedia                                                                                                    | 3葉 > 映像 > 動画変換 Recode iia Recode (3) 0 (19/09/29) 括変換ソフト (寄付歓迎)                                                                                                    | > XMedia Recode<br><mark>32bit版)</mark> | Ę            | 5<br>7                 | まの杜から<br>ウンロード<br>アイルサイズ 12                                | ●<br>.6MB 格                         | BE SIMIL                                                                                    |                               | е.<br>                   | 54             |       |      |     |    |   |
| TOP > 画像・映像・音<br>XMedia                                                                                                    | i葉 > 映像 > 動画変換<br>Recode<br>iia Recode (3<br>0 (19/09/29)<br>括変換ソフト<br>(寄付歓迎)<br>dows 7/8/8.1/10                                                                                                    | > XMedia Recode<br>32bit版)              | Ę            | 2<br>5<br>7            | <b>3の杜から</b><br>ウンロード<br>アイルサイズ 12                         | Seme 择                              | 安SIMは                                                                                       | スマホイ<br>安く<br>しませんかっ<br>ヤマダニュ | е.<br>. — <del>т</del> л | (T             |       |      |     |    |   |
| TOP > 画像 · 映像 · 音<br>XMedia                                                                                                    | 3葉 > 映像 > 動画変換 Recode iia Recode (3<br>0 (19/09/29) 括変換ソフト<br>(寄付歓迎) dows 7/8/8.1/10                                                                                                    | > XMedia Recode<br>32Dit版)              | 8            | 2<br>7<br>7            | <b>3の杜から</b><br>ウンロード<br>アイルサイズ 12                         | 。<br>GMB 样<br>バ                     | ·<br>·<br>·<br>·<br>·<br>·<br>·<br>·<br>·<br>·<br>·<br>·<br>·<br>·<br>·<br>·<br>·<br>·<br>· |                               | е.<br>2                  | ſſ             |       |      |     |    |   |
| TOP > 画像 · 映像 · 音<br>XMedia                                                                                                    | i葉 > 映像 > 動画変換<br>Recode<br>ia Recode (3<br>0 (19/09/29)<br>括変換ソフト<br>(寄付歓迎)<br>dows 7/8/8.1/10<br>ia Recode (6                                                                                                    | > XMedia Recode<br>32bit版)<br>54bit版)   | ξ<br>        | 2<br>7                 | <b>3の杜から</b><br>ウンロード<br>ァイルサイズ 12                         | 。<br>GMB 样<br>バ                     | 安SIMは<br>- I<br>I-mobile株式会社                                                                |                               | е.<br>=                  | त्न            |       |      |     |    |   |
| TOP > 画像 · 映像 · 音<br>XMedia                                                                                                    | ○ (19/09/29)   ○ (19/09/29)   活変換ソフト (赤付歓迎)   300xs 7/8/8.1/10 <b>1ia Recode (6</b> 0 (19/09/29)                                                                                                    | > XMedia Recode<br>32bit版)<br>54bit版)   | ξ<br>        | 2<br>7<br>7            | 8の杜から<br>ウンロード<br>アイルサイズ 12<br>8の杜から                       | ●<br>.6MB 样<br>リレ<br>ソ.し            | ·<br>·<br>·<br>·<br>·<br>·<br>·<br>·<br>·<br>·<br>·<br>·<br>·<br>·<br>·<br>·<br>·<br>·<br>· |                               | θ.<br>.−₹/               | ۲Ţ<br>I        |       |      |     |    |   |
| TOP > 調像 · 映像 · 設<br>XMedia                                                                                                    | ○ (19/09/29)   ○ (19/09/29)   括変換ソフト (赤付歓迎)   10 (ホイが約型)   10 (ホイの私の)   11 Recode (6)   0 (19/09/29)                                                                                                    | > XMedia Recode<br>32bit版)<br>54bit版)   | ξ<br>        |                        | 8の杜から<br>ウンロード<br>アイルサイズ 12<br>8の杜から<br>ウンロード              | ●<br>.6MB 样<br>リレ<br>ソ.し            | ·<br>·<br>·<br>·<br>·<br>·<br>·<br>·<br>·<br>·<br>·<br>·<br>·<br>·<br>·<br>·<br>·<br>·<br>· |                               | е.<br>==)                | t <del>r</del> |       |      |     |    |   |
| TOP > 画像 · 映像 · 設<br>XMedia<br>XMedia<br>文<br>XMed<br>v3.4.8.0<br>無料の動画<br>フリーシフト<br>対応環境 : Wind<br>v3.4.8.0<br>無料の動画<br>マリーシフト<br>(<br>文<br>メMed<br>(<br>本<br>、<br>、<br>、<br>、<br>、<br>、<br>、<br>、<br>、<br>、<br>、<br>、<br>、 | i葉 > 映像 > 動画変換<br>Recode<br>ia Recode (3<br>0 (19/09/29)<br>括変換ソフト<br>(寄付歓迎)<br>jows 7/8/8.1/10<br>ia Recode (6<br>0 (19/09/29)<br>括変換ソフト                                                                                                    | > XMedia Recode<br>32bit版)<br>54bit版)   | ξ            | **<br>ダ<br>フ<br>ジ<br>フ | 8の杜から<br>ウンロード<br>アイルサイズ 12<br>8の杜から<br>ウンロード              | ●<br>.6MB 样<br>リ<br>ソ、U<br>シ<br>3MB | 安SIMは<br>安SIMは<br>I-mobile株式会<br>告                                                          |                               | ε.<br>.−€/               | t <del>r</del> |       |      |     |    |   |
| TOP > 画像 · 映像 · 自<br>XMedia<br>XMedia<br>文Media<br>マス4,8,0<br>無料の動画-<br>フリーソフト<br>対応環境 : Wind<br>マス4,8,0<br>和料の動画-<br>フリーソフト<br>マス4,8,0<br>和料の動画-<br>フリーソフト                                                                  | i葉 > 映像 > 動画変換<br>Recode<br>ia Recode (3<br>0 (19/09/29)<br>括変換ソフト<br>(寄付歓迎)<br>dows 7/8/8.1/10<br>ia Recode (6<br>0 (19/09/29)<br>括変換ソフト<br>(寄付歓迎)                                                                                                    | > XMedia Recode<br>32bit版)<br>54bit版)   | £            | 9<br>7<br>7            | その社から<br>ウンロード<br>アイルサイズ 12<br>その社から<br>ウンロード              | ● #<br>.6MB #<br>.1<br>.7<br>.3MB   | ryss<br>安SIMは<br>小obile株式会社                                                                 |                               | ε.<br>€/                 | रन             |       |      |     |    |   |
| TOP > 画像・映像・音<br>XMedia<br>XMedia<br>() XMed<br>v3.4.8.0<br>無料の動画-<br>フリーソフト<br>対応環境:Wind<br>() XMed<br>v3.4.8.0<br>() () () () () () () () () () () () () (                                                                 | 注葉 > 映像 > 動画変換<br>Recode<br>ia Recode (3<br>0 (19/09/29)<br>括変換ソフト (寄付歓迎)<br>dows 7/8/8.1/10<br>ia Recode (6<br>0 (19/09/29)<br>括変換ソフト (寄付歓迎)<br>(寄付歓迎)<br>(あ付歓迎)<br>(あ付歓迎)<br>(あ付歓迎)<br>(あ付敬迎)<br>(あ付敬迎)<br>(あ付敬迎)<br>(あ付敬迎)<br>(あのWindows 7/8/8.1/8) | > XMedia Recode<br>32bit版)<br>54bit版)   | £            | 3<br>4<br>7<br>7       | その杜から<br>ウンロード<br>アイルサイズ 12<br>その杜から<br>ウンロード<br>アイルサイズ 14 | ● 6MB 样<br>.6MB 样<br>.7.1<br>.3MB 虚 | rgSIMは<br>rgSIMは<br>- I<br>I-mobile株式会社<br>告                                                |                               | ε.<br>€/                 | t <del>r</del> |       |      |     |    |   |

## 2 インストール

ダウンロードをクリックすると、左下に下記の表示が出ます。XMediaRecord〇〇.exe をダブルクリックします。 いつもの許可を求めてきますから、許可します。

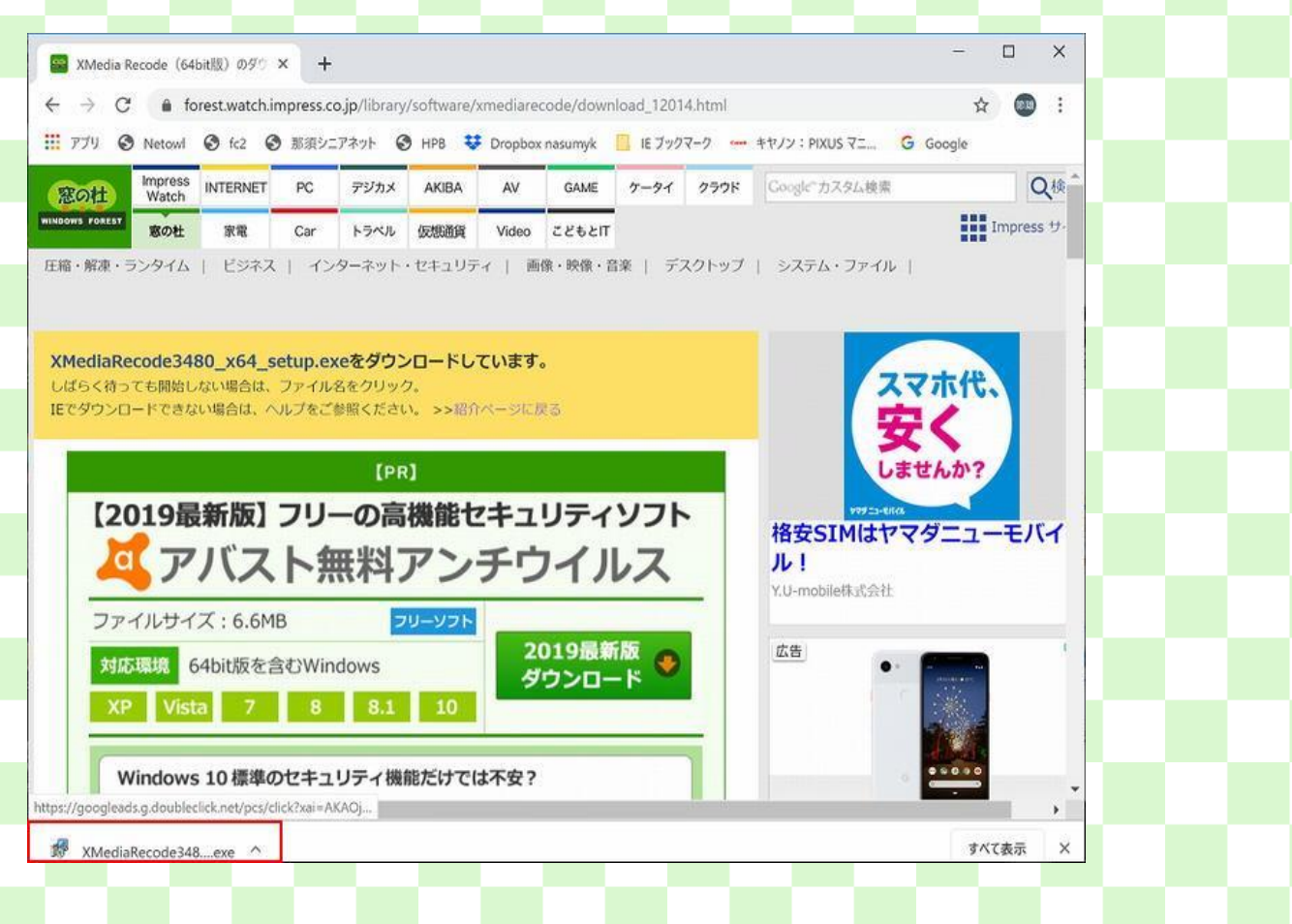

| Select S |                                                                                                    |                                       |              |  |  |
|----------|----------------------------------------------------------------------------------------------------|---------------------------------------|--------------|--|--|
|          | etup Language X                                                                                                    |                                       |              |  |  |
|          | Select the language to use during the                                                                                                    |                                       |              |  |  |
| 17       | installation.                                                                                                    |                                       |              |  |  |
|          | Fnolish                                                                                                    |                                       |              |  |  |
|          |                                                                                                    |                                       |              |  |  |
|          |                                                                                                    |                                       |              |  |  |
|          | OK Cancel                                                                                                    |                                       |              |  |  |
|          |                                                                                                    |                                       |              |  |  |
| 司意を      | 求めてきますから、Iaccept・・を選んで、Nex                                                                                                    | tt をクリックし                             | <i>、</i> ます。 |  |  |
| 18 Setu  | p - XMedia Recode 64bit version 3.4.8.0                                                                                                    | <u> </u>                              | ×            |  |  |
| Licer    | ise Agreement                                                                                                    |                                       |              |  |  |
| P        | ease read the following important information before continuing                                                                                                    | g.                                    |              |  |  |
|          |                                                                                                    | ha kanna af thia                      |              |  |  |
| a        | greement before continuing with the installation.                                                                                                    | le terms or this                      |              |  |  |
| C        | er Autor • ernimmt KEINE HAFTUNG f • Schillen jeglicher                                                                                                    |                                       | ^            |  |  |
| A        | rt an Dateien oder Hardware, die durch dieses Programm<br>erursacht werden k•nten.                                                                                                    |                                       |              |  |  |
| I        | nstallationen und Benutzung der Software sind kostenlos                                                                                                    |                                       |              |  |  |
| e<br>V   | owohl im privaten als auch im kommerziellen Umfeld.<br>Venn die das Projekt finanziell unterst - zen wollen, dann                                                                                                    |                                       |              |  |  |
| v        | venden Sie sich bitte direkt an den Autor.<br>Jie private nichtkommerzielle Weiternabe des Programms                                                                                                    |                                       |              |  |  |
| a        | uf Datentriffern ist gestattet.                                                                                                    |                                       | ~            |  |  |
| (        | I accept the agreement                                                                                                    |                                       |              |  |  |
| C        | I do not accept the agreement                                                                                                    |                                       |              |  |  |
|          |                                                                                                    |                                       |              |  |  |
|          |                                                                                                    | Next >                                | Cancel       |  |  |
|          |                                                                                                    |                                       |              |  |  |
| インスト     | ール場所はそのままで、Nextをクリックします                                                                                                    | す。                                    |              |  |  |
| 🅵 Setu   | p - XMedia Recode 64bit version 3.4.8.0                                                                                                    | <u> </u>                              | ×            |  |  |
| Sele     | ct Destination Location                                                                                                    |                                       |              |  |  |
| N        |                                                                                                    |                                       |              |  |  |
|          | /here should XMedia Recode 64bit be installed?                                                                                                    |                                       | RA           |  |  |
|          | /here should XMedia Recode 64bit be installed?                                                                                                    |                                       |              |  |  |
|          | /here should XMedia Recode 64bit be installed?<br>Setup will install XMedia Recode 64bit into the following fol                                                                                                    | lder.                                 |              |  |  |
| l<br>Te  | here should XMedia Recode 64bit be installed?<br>Setup will install XMedia Recode 64bit into the following fol<br>continue, click Next. If you would like to select a different fold                                                                                                    | lder.<br>ler, click Browse.           |              |  |  |
| T        | /here should XMedia Recode 64bit be installed?<br>Setup will install XMedia Recode 64bit into the following fol<br>o continue, click Next. If you would like to select a different fold<br><b>*Program Files*XMedia Recode 64bit</b>                                                                 | lder.<br>Ier, click Browse.           | <b>.</b>     |  |  |
| T.       | /here should XMedia Recode 64bit be installed?<br>Setup will install XMedia Recode 64bit into the following fol<br>continue, click Next. If you would like to select a different fold<br><u>Program FilesYXMedia Recode 64bit</u>                                                                    | lder.<br>Ier, click Browse.           | <b>.</b>     |  |  |
| T        | There should XMedia Recode 64bit be installed?<br>Setup will install XMedia Recode 64bit into the following fol<br>continue, click Next. If you would like to select a different fold<br>Program Files*XMedia Recode 64bit                                                                           | lder.<br>Ier, click Browse.           | <b>.</b>     |  |  |
| T.       | /here should XMedia Recode 64bit be installed?<br>Setup will install XMedia Recode 64bit into the following fol<br>o continue, click Next. If you would like to select a different fold<br><u>*Program Files*XMedia Recode 64bit</u>                                                                 | lder.<br>Ier, click Browse.           | <b></b>      |  |  |
| T        | /here should XMedia Recode 64bit be installed?<br>Setup will install XMedia Recode 64bit into the following fol<br>o continue, click Next. If you would like to select a different fold<br><u>Program FilesyXMedia Recode 64bit</u>                                                                  | lder.<br>Jer, click Browse.           | <b></b>      |  |  |
| T        | /here should XMedia Recode 64bit be installed?<br>Setup will install XMedia Recode 64bit into the following fol<br>o continue, click Next. If you would like to select a different fold<br><u>*Program Files*XMedia Recode 64bit</u>                                                                 | lder.<br>Jer, click Browse.           | <b>.</b>     |  |  |
| T        | There should XMedia Recode 64bit be installed?<br>Setup will install XMedia Recode 64bit into the following fol<br>continue, click Next. If you would like to select a different fold<br><u>Program FilesyXMedia Recode 64bit</u>                                                                    | lder.<br>Jer, click Browse.           | ·            |  |  |
| T        | There should XMedia Recode 64bit be installed?<br>Setup will install XMedia Recode 64bit into the following fol<br>to continue, click Next. If you would like to select a different fold<br><u>Program Files/XMedia Recode 64bit</u><br>: least 61.5 MB of free disk space is required.              | lder.<br>Jer, click Browse.           | ÷            |  |  |
| T        | /here should XMedia Recode 64bit be installed?<br>Setup will install XMedia Recode 64bit into the following fol<br>o continue, click Next. If you would like to select a different fold<br><u>Program FilesyXMedia Recode 64bit</u> : least 61.5 MB of free disk space is required.           < Back | lder.<br>ler, click Browse.<br>Browse | a<br>Cancel  |  |  |

| 前もそのままで、Next をクリックします。                                                                  |     |    |                |      |       |     |     |              |   |
|-----------------------------------------------------------------------------------------|-----|----|----------------|------|-------|-----|-----|--------------|---|
| Setup - XMedia Recode 64bit version 3.4.8.0 - X                                         | 1   |    |                |      |       |     |     |              |   |
| Select Start Menu Folder                                                                |     |    |                |      |       |     |     |              |   |
| Where should Setup place the program's shortcuts?                                       |     |    |                |      |       |     |     |              |   |
| Setup will create the program's shortcuts in the following Start Menu folder.           |     |    |                |      |       |     |     |              |   |
| To continue, click Next. If you would like to select a different folder, click Browse.  |     |    |                |      |       |     |     |              |   |
| XMedia Recode 64bit Browse                                                              |     |    |                |      |       |     |     |              |   |
|                                                                                         |     |    |                |      |       |     |     |              |   |
|                                                                                         |     |    |                |      |       |     |     |              |   |
|                                                                                         |     |    |                |      |       |     |     |              |   |
|                                                                                         |     |    |                |      |       |     |     |              |   |
|                                                                                         |     |    |                |      |       |     |     |              |   |
| c Back Nanta Consol                                                                     |     |    |                |      |       |     |     |              |   |
| < <u>Dack</u> <u>Next</u> Cancel                                                        |     |    |                |      |       |     |     |              |   |
| ころしいプにショートカットを作るか思いてきますので Create                                                        |     | コを | 17-            | τ NL | ovt Z | っちい | ולע | ±7           |   |
| Setup - XMedia Recode 64bit version 3.4.8.0 - X                                         |     |    | , - <b>1</b> 0 |      |       |     | //0 | <b>с</b> у ( | 2 |
| Select Additional Tasks                                                                 |     |    |                |      |       |     |     |              |   |
| Which additional tasks should be performed?                                             |     |    |                |      |       |     |     |              |   |
| Select the additional tasks you would like Setup to perform while installing XMedia     |     |    |                |      |       |     |     |              |   |
| Recode 64bit, then click Next.                                                          |     |    |                |      |       |     |     |              |   |
|                                                                                         |     |    |                |      |       |     |     |              |   |
|                                                                                         |     |    |                |      |       |     |     |              |   |
|                                                                                         |     |    |                |      |       |     |     |              |   |
|                                                                                         |     |    |                |      |       |     |     |              |   |
|                                                                                         |     |    |                |      |       |     |     |              |   |
|                                                                                         |     |    |                |      |       |     |     |              |   |
| < Back Next > Cancel                                                                    |     |    |                |      |       |     |     |              |   |
|                                                                                         |     |    |                |      |       |     |     |              |   |
| れでインストールの準備ができましたので、Install をクリックし                                                      | ます。 | ,  |                |      |       |     |     |              |   |
| Setup - XMedia Recode 64bit version 3.4.8.0 — 🗆 🗙                                       |     |    |                |      |       |     |     |              |   |
| Ready to Install                                                                        |     |    |                |      |       |     |     |              |   |
| Setup is now ready to begin installing XMedia Recode 64bit on your computer.            |     |    |                |      |       |     |     |              |   |
| Click Install to continue with the installation, or click Back if you want to review or |     |    |                |      |       |     |     |              |   |
| Destination location:                                                                   |     |    |                |      |       |     |     |              |   |
| C:¥Program Files¥XMedia Recode 64bit                                                    |     |    |                |      |       |     |     |              |   |
| XMedia Recode 64bit                                                                     |     |    |                |      |       |     |     |              |   |
| Additional tasks:                                                                       |     |    |                |      |       |     |     |              |   |
| Conte a delara de terra                                                                 |     |    |                |      |       |     |     |              |   |
| Create a desktop shortcut                                                               |     |    |                |      |       |     |     |              |   |
| Create a desktop shortcut                                                               |     |    |                |      |       |     |     |              |   |
| Create a desktop shortcut                                                               |     |    |                |      |       |     |     |              |   |
| Create a desktop shortcut < second state of the shortcut < second state of the shortcut |     |    |                |      |       |     |     |              |   |

| XMedia Reco                | rdをすぐ使用する場合にはLaunch・・・にのをいれて                                                                                                    | Finish          | をクリック | フレます  |     |  |
|----------------------------|----------------------------------------------------------------------------------------------------|-----------------|-------|-------|-----|--|
| Setun - XMed               |                                                                                                    |                 |       |       |     |  |
| Is setup - xivied          |                                                                                                    |                 |       |       |     |  |
|                            | Completing the XMedia Recode                                                                                                    |                 |       |       |     |  |
|                            | 64bit Setup Wizard                                                                                                    |                 |       |       |     |  |
|                            | Setup has finished installing XMedia Recode 64bit on your                                                                                                    |                 |       |       |     |  |
|                            | computer. The application may be launched by selecting the<br>installed shortcuts.                                                                                                    |                 |       |       |     |  |
|                            | Click Finish to exit Setun                                                                                                    |                 |       |       |     |  |
|                            |                                                                                                    |                 |       |       |     |  |
|                            | ⊡Launch XMedia Recode 64bit                                                                                                    |                 |       |       |     |  |
| and the second             |                                                                                                    |                 |       |       |     |  |
|                            |                                                                                                    |                 |       |       |     |  |
|                            |                                                                                                    |                 |       |       |     |  |
|                            | and the second second se                                                                                                    |                 |       |       |     |  |
|                            |                                                                                                    |                 |       |       |     |  |
|                            | Finish                                                                                                    |                 |       |       |     |  |
|                            |                                                                                                    |                 |       |       |     |  |
| これでインス                     | トールの元「じゅ。                                                                                                    | -               |       |       |     |  |
| XMedia Reco                | de で m2ts 等の動画ファイルを mp3 ファイルに変換する                                                                                                    | 3               |       |       |     |  |
| X <mark>Medi</mark> a Reco | de を起動                                                                                                    |                 |       |       |     |  |
| アイコンをダこ                    | ブルクリックして XMedia Recode を起動します。                                                                                                    |                 |       |       |     |  |
| リストにビデス                    | ナファイルを追加                                                                                                    |                 |       |       |     |  |
| ファイルを開く                    | くで Blu-rayDisk の場合は BDAV→STREAM から 0000                                                                                                    | 1.m2ts          | ファイル  | を選択しま | Eす。 |  |
|                            |                                                                                                    |                 |       |       |     |  |
| ヒテオファイノ                    | レmp4、mpg、flv、wmv などでも OK です。                                                                                                    |                 |       |       |     |  |
| てのルーナビ                     |                                                                                                    | <u>نم امر ا</u> | イナキハ  |       |     |  |
|                            | フォファイルを追加したい場合にはファイルを用くから                                                                                                    | 迫加し             | Creu  | 0     |     |  |
|                            | de 3.4.8.0 64bit — □ ×                                                                                                    |                 |       |       |     |  |
| ノアイル(E) 補耒(E)              |                                                                                                    |                 |       |       |     |  |
| ディスクを開く ファイ                | ジー・・・・・・・・・・・・・・・・・・・・・・・・・・・・・・・・・・・・                                                                                                    |                 |       |       |     |  |
| <u> </u>                   |                                                                                                    |                 |       |       |     |  |
| 名前 チ<br>カスケ 0              | ∀ブ 再生時間 映像 音声 字幕<br>00:02:30 MPEG-4 AVC 1. MP3 128 Kbps                                                                                                    |                 |       |       |     |  |
| 合唱 0                       | 00:00:47 MPEG-2 29.9 1. MP2 128 Kbps                                                                                                    |                 |       |       |     |  |
|                            |                                                                                                    |                 |       |       |     |  |
| 形式リスト                      |                                                                                                    |                 |       |       |     |  |
| 一般                         |                                                                                                    |                 |       |       |     |  |
| プロファイル:                    | лддд                                                                                                    |                 |       |       |     |  |
| 形式:                        | MP3 🗸 🔪                                                                                                    |                 |       |       |     |  |
| ファイル拡張子:                   | mp3 ~                                                                                                    |                 |       |       |     |  |
|                            |                                                                                                    |                 |       |       |     |  |
| 出力ストリーム形式                  |                                                                                                    |                 |       |       |     |  |
| ○ 映像のみ                     | 音声①み     日本     日本 |                 |       |       |     |  |
| ○ 映像 + 音声                  |                                                                                                    |                 |       |       |     |  |
| ☑ 映像と音声を同                  | 期                                                                                                    |                 |       |       |     |  |
| u + + +                    |                                                                                                    |                 |       |       |     |  |
| 出力方法; フ:                   | オルダに保存 ~                                                                                                    |                 |       |       |     |  |
| (米仔先: D                    | ※ビデオ」 参照                                                                                                    |                 |       |       |     |  |
| C                          | )上書き ④ 上書きしない(自動的にリネーム <ファイル名 + インデックス>)                                                                                                    |                 |       |       |     |  |
|                            |                                                                                                    |                 |       |       |     |  |
|                            |                                                                                                    |                 |       |       |     |  |

形式で MP3を選択すると出力ストリーム形式は自動的に音声のみが選択されます

(形式で MP4,FLV 等を選択すれば動画の別形式で保存ができます

保存先を選択します

3 ファイルの確定

ファイルの追加が終了したら、リストに追加をクリックします。

4 エンコード(変換)

エンコードをクリックし、動画ファイルから音声だけ取り出します。

エンコードが終了するまで15分程度かかりますが、何もしないでそのまま待ちます。 表示が100%を超え160%近くにもなることが有りますがそのまま待ちます。

5 作成完了

メディアファイルの作成に成功しました!の表示が出ますから OK をクリックします

新しく作成された音声ファイルをダブルクリックして、作成結果を確認します。 問題なければ次へ進みます。

6 作業完了

X<mark>Medi</mark>aRec<mark>ord</mark>を閉じます。